## Wstęp

Niniejszy dokument opisuje konfiguracje przeglądarek internetowych konieczne do prawidłowego zainstalowania komponentów służących do uwierzytelnienia przy pomocy certyfikatu.

#### **Internet Explorer**

Logowanie przez certyfikat polega na podpisaniu kluczem prywatnym losowego ciągu znaków, a następnie na weryfikacji podpisu. Aby umożliwić uwierzytelnienie przy użyciu certyfikatu należy najpierw zainstalować formant ActiveX.

Dla domyślnych ustawień przeglądarki okno instalatora komponentu otwierane jest automatycznie przy pierwszorazowym wejściu na stronę.

| Internet | Explorer - ostrzeżenie o zabezpieczeniach 🛛 🔀                                                                                                    |
|----------|----------------------------------------------------------------------------------------------------|
| Czy cho  | cesz zainstalować to oprogramowanie?                                                                                                    |
|          | Nazwa: EpuapSign.cab                                                                                                    |
|          | Wydawca: Oprogramowanie ePUAP                                                                                                    |
| 💙 Wie    | cej opcji Zainstaluj Nie instaluj                                                                                                    |
| 1        | Pliki pochodzące z Internetu mogą być użyteczne, ale ten typ pliku może być<br>potencjalnie szkodliwy dla komputera. Instaluj wyłącznie oprogramowanie<br>pochodzące od zaufanych wydawców. <u>Jakie jest zagrożenie?</u> |

Jeżeli jednak nie zostało ono otworzone, prawdopodobnie przeglądarka zablokowała próbę instalacji komponentu. Należy wówczas odpowiednio skonfigurować przeglądarkę.

#### Konfiguracja przeglądarki Internet Explorer

Z menu przeglądarki należy wybrać **Narzędzia**, a następnie **Opcje internetowe**. Po przejściu do zakładki **Zabezpieczenia** należy wybrać **Poziom niestandardowy**. Należy zastosować następującą konfigurację:

Automatyczne monitowanie dla formantów ActiveX : **Włącz** Inicjowanie i wykonywanie skryptów formantów ActiveX : **Włącz** Pobieranie niepodpisanych formantów ActiveX: **Wyłącz** Pobieranie podpisanych formantów ActiveX: **Monituj** Uruchamianie formantów ActiveX i dodatków plug-in: **Włącz** Wykonywanie skryptów formantów ActiveX zaznaczonych jako bezpieczne: **Monituj** Zachowania elementów binarnych i skryptów: **Włącz** 

Po zaznaczeniu odpowiednich pól należy zaakceptować zmiany klikając **OK** na obydwu oknach.

### **Mozilla Firefox**

W przypadku korzystania z przeglądarki Mozilla Firefox należy zainstalować odpowiedni plugin. Okno instalatora otwierane jest automatycznie, jednak instalacja zakończy się sukcesem jeżeli uprzednio zostanie odpowiednio skonfigurowana przeglądarka. Aby zainstalować plugin należy uruchomić przeglądarkę z uprawnieniami administratora. Przy prawidłowych ustawieniach przeglądarki okno instalatora wygląda następująco:

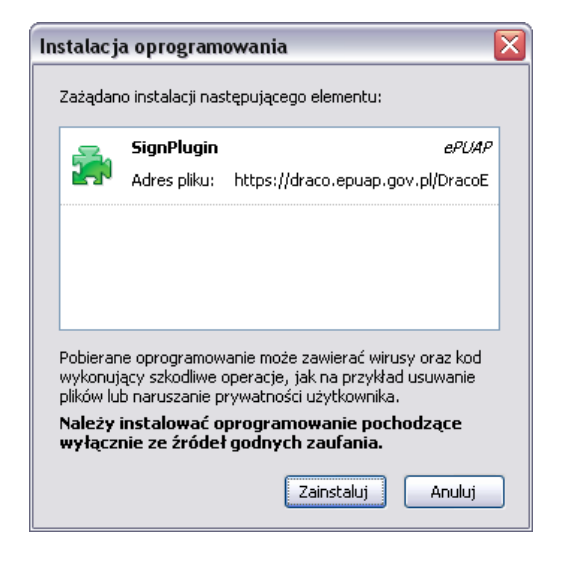

#### Konfiguracja przeglądarki Mozilla Firefox

Aby zainstalować komponent należy:

- Dodać adres strony do witryn zaufanych (**Opcje** → **Bezpieczeństwo** → **Wyjątki**)
- Zaimportować certyfikaty GlobalSign Primary Object Publishing CA oraz GlobalSign ObjectSign CA znajdujące się pod adresem:

http://www.globalsign.com/support/root-certificate/osroot.htm

Aby zaimportować certyfikaty należy kliknąć na podanej wyżej stronie na **Binary Der** kolejno dla <u>obydwu</u> certyfikatów. Zostanie wówczas wyświetlone okno dialogowe, w którym należy potwierdzić chęć importu certyfikatu klikając **OK**.

# Windows Vista

W przypadku systemu operacyjnego Windows Vista przeglądarkę internetową należy uruchamiać z uprawnieniami administratora. Aby to uczynić należy kliknąć na ikonie przeglądarki prawym przyciskiem myszy, a następnie wybrać opcję **Uruchom jako**. Po zaznaczeniu opcji **Następujący użytkownik** konieczne jest podanie nazwy użytkownika z uprawnieniami administratora oraz jego hasła. Instalacja komponentów przebiega wówczas jak opisano w poprzednich rozdziałach.

Alternatywnym rozwiązaniem dla przeglądarki Internet Explorer jest dodanie do zaufanych witryn <u>https://\*.epuap.gov.pl</u>.

W tym celu należy wybrać z menu Narzędzia → Opcje internetowe → zakładka Zabezpieczenia → strefa Zaufane witryny → przycisk Witryny. W nowym oknie należy wpisać <u>https://\*.epuap.gov.pl</u>, po czym zatwierdzić klikając kolejno przyciski **Dodaj**, a następnie **Zamknij.** 

Dodatkowo należy zaznaczyć opcję **Włącz tryb chroniony** dla witryn zaufanych w zakładce **Zabezpieczenia**.

| Połączenia                       | Progran                                                                                                    | ny Za                                                                                             | awansowane                                                                                                    |                                                                                          |
|----------------------------------|----------------------------------------------------------------------------------------------------|---------------------------------------------------------------------------------------------------|----------------------------------------------------------------------------------------------------|------------------------------------------------------------------------------------------|
| Ogólne                           | Zabezpieczenia                                                                                                    | Prywatność                                                                                        | Zawartość                                                                                                    |                                                                                          |
| ybierz strefę<br>O<br>Internet   | do wyświetlenia lub zm<br>Colorada<br>Lokalny intranet<br>Mane witryny                                                                                                    | ień ustawienia zabe                                                                               | zpieczeń.<br>Witryny z<br>ograniczeniami                                                                                                    |                                                                                          |
| Ta str<br>ufasz,<br>Poziom zabez | efa zawiera witryny sie<br>, że nie zniszczą tego k<br>pieczeń dla tej strefy                                                                                                    | ci web, którym<br>omputera lub plików<br>Za                                                       | Witryny<br>                                                                                                    |                                                                                          |
| Ni                               | iestandardowy<br>Ustawienia niestandaru<br>- Aby zmienić te ustaw<br>niestandardowy.                                                                                                    | dowe.<br>ienia, kliknij przy                                                                      | Możesz dodawać i usuw<br>Wszystkie witryny sieci<br>ustawień zabezpieczeń z                                                                                                    | ać witryny sieci Web z tej strefy.<br>Web w tej strefie będą używały<br>strefy.          |
| N                                | iestandardowy<br>Ustawienia niestandaru<br>- Aby zmienić te ustaw<br>niestandardowy.<br>- Aby użyć ustawień za<br>domyślny.                                                                                      | dowe.<br>ienia, kliknij przi<br>alecanych, klikni                                                 | Możesz dodawać i usuw<br>Wszystkie witryny sieci<br>ustawień zabezpieczeń i<br>Dodaj tę witrynę <u>s</u> ieci Web do st                                                                | ać witryny sieci Web z tej strefy.<br>Web w tej strefie będą używały<br>strefy.<br>refy: |
| Ni<br>Włącz<br>progra            | iestandardowy<br>Ustawienia niestandaro<br>- Aby zmienić te ustaw<br>niestandardowy.<br>- Aby użyć ustawień za<br>domyślny.<br>tryb chroniony (wymag<br>mu Internet Explorer)                                    | dowe.<br>ienia, kliknij prz<br>alecanych, klikni<br>a ponownego u                                 | Możesz dodawać i usuw<br>Wszystkie witryny sieci<br>ustawień zabezpieczeń i<br>Dodaj tę witrynę <u>s</u> ieci Web do st<br>U<br><u>W</u> itryny sieci Web:                             | ać witryny sieci Web z tej strefy.<br>Web w tej strefie będą używały<br>strefy.<br>refy: |
| Włącz<br>progra                  | iestandardowy<br>Ustawienia niestandaru<br>- Aby zmienić te ustaw<br>niestandardowy.<br>- Aby użyć ustawień za<br>domyślny.<br>tryb chroniony (wymag<br>mu Internet Explorer)<br>Poziom niestar<br>Resetuj wszys | dowe.<br>ienia, kliknij prz<br>alecanych, klikni<br>a ponownego u<br>ndardowy                     | Możesz dodawać i usuw<br>Wszystkie witryny sieci<br>ustawień zabezpieczeń s<br>Dodaj tę witrynę <u>s</u> ieci Web do str<br>I<br><u>W</u> itryny sieci Web:<br>https://*.epuap.gov.pl  | ać witryny sieci Web z tej strefy.<br>Web w tej strefie będą używały<br>strefy:<br>      |
| Ni<br>Włącz<br>progra            | iestandardowy<br>Ustawienia niestandaru<br>- Aby zmienić te ustaw<br>niestandardowy.<br>- Aby użyć ustawień za<br>domyślny.<br>tryb chroniony (wymag<br>mu Internet Explorer)<br>Poziom niestar<br>Resetuj wszys | dowe.<br>ienia, kliknij prz<br>alecanych, klikni<br>a ponownego u<br>ndardowy<br>tkie strefy do p | Możesz dodawać i usuw<br>Wszystkie witryny sied i<br>ustawień zabezpieczeń s<br>Dodaj tę witrynę <u>s</u> ieci Web do str<br>I<br><u>W</u> itryny sieci Web:<br>https://*.epuap.gov.pl | ać witryny sieci Web z tej strefy.<br>Web w tej strefie będą używały<br>strefy:<br>      |